## คู่มือการใช้งานการสมัครเข้าเรียนในสังกัดเทศบาลตำบลโนนแดง

ในระดับชั้นอนุบาลปีที่ 1 และชั้นประถมศึกษาปีที่ 1

**1.คลิกลิงค์** <u>https://docs.google.com/forms/d/1V7Ne9hIvYp2F7cZ35LuVwWqLnGj7wC-</u> <u>u2xVPfn5xrkU/edit</u>

2.หรือแสกน OR CODE เพื่อเข้าสู่ระบบสมัครเข้าเรียน

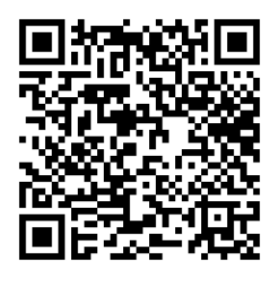

## 3. เมื่อเข้าสู่หน้ารับสมัคร

- ให้ผู้ใช้งานคลิกเลือกระดับชั้นในการสมัครเลือก 1 ระดับชั้น
- และกรอกข้อมูลให้ครบถ้วนทุกหัวข้อ

| F 11), 🤰  😔                                                                                               | 1 3 🚄                                           |
|----------------------------------------------------------------------------------------------------|-------------------------------------------------|
| Fundarin for for for back                                                                                 | Mananaina (************************************ |
|                                                                                                    |                                                 |
| ใบสมัครเข้าเรียนระดับชั้นอ                                                                                | มนุบาลปีที่ 1 และ<br>                           |
| ชนประถมศึกษาปีที่ 1 โรงเ                                                                                  | รียนในสังกัด                                    |
| เทศบาลตาบลเบบแดง                                                                                          |                                                 |
|                                                                                                    |                                                 |
| kityakon.nd@gmail.com สลับบัญชื                                                                           | 🖓 ນັ້ນທັກດນັ້ນຮ່າງຈະເສັງ                        |
| kityakon.nd@gmail.com สลับบัญชี<br>โอ๊ ไม่ใช่ร่วมกัน                                                      | 🖉 ນິນທັກດນັນຮ່າງແລ້ງ                            |
| kityakon.nd@gmail.com สลับบัญชี<br>โม่ใช่ร่วมกัน<br>* ระบุว่าเป็นคำถามที่จำเป็น                           | 🖉 ນິນທັດບນັນຮ່າງແຂ່ງ                            |
| kityakon.nd@gmail.com สลับบัญชี<br>โซ้ ใม่ใช่ร่วมกัน<br>* ระบุวาเป็นคำถามที่ร่าเป็น<br>สมัครในระดับขึ้น * | บันทัคอปับร่างแล้ว                              |
| kityakon.nd@gmail.com สลับบัญชี<br>ไม่ใช่ร่วมกัน<br>* ระบุวาเป็นคำถามที่ร่าเป็น<br>สมัครในระดับชั้น *     | ชินทักอบับร่างแล้ว                              |
| kityakon.nd@gmail.com สลับบัญชี<br>ไม่ใช่ร่วมกัน<br>* ระบุว่าเป็นคำถามที่ร่าเป็น<br>สมัครในระดับขึ้น *    | อันทัคออับร่างแล้ว<br>ตัวอย่าง<br>ง)            |

| ชื่อ-นามสกุล *              | ตัวอย่าง |
|-----------------------------|----------|
| เด็คหญิงพัชรา คำแสน         |          |
| ชื่อเล่น *                  |          |
| น้องพลอย                    |          |
| เชื้อชาติ *                 |          |
| ไทย                         |          |
| ត័ល្លឃាពិ *                 |          |
| ไทย                         |          |
| ศาสนา *                     |          |
| พุทธ                        |          |
| เกิดวันที่ *                |          |
| วันที่<br>01/02/2017 🗖      |          |
| อายุ *                      |          |
| 7 D                         |          |
| ที่อยู่ปัจจุบันบ้านเลขที่ * |          |
| 123                         |          |

| ถนน<br>-                    | ตัวอย่าง |
|-----------------------------|----------|
| ตำบล *<br>โนนแดง            |          |
| อำเภอ *<br>โนนแดง           |          |
| จังหวัด *<br>นครราชสีมา     |          |
| บิดาชื่อ*<br>นายเขียว คำแสน |          |
| อาชีพ *<br>เกษตรกรรม        |          |
| โทรศัพท์ *<br>082-258963    |          |
| มารดาชื่อ *<br>นางแดง คำแสน |          |
| อาชีพ *<br>เกษตรกรรม        |          |

| โทรศัพท์ *<br>038-2587968                                                                                          | ตัวอย่าง    |
|----------------------------------------------------------------------------------------------------|-------------|
| มีพี่น้องร่วมบิดา - มารดาเดียวกัน *<br>2                                                                           |             |
| เป็นบุตรสำดับที่ *<br>1                                                                                            |             |
| บัจจุบันเด็กอยู่ในความดูแลอุปการะ/รับผิดชอบข<br>□ บิดา<br>□ มารดา<br>✔ ทั้งบิดา-มารดาร่วมกัน<br>□ ญาติ<br>□ อื่น ๆ | ov *        |
| ผู้ดูแลอุปการะเด็กตามข้อ 1. มีรายได้ในครอบครั<br>10,000                                                            | วต่อเดือน * |
| ผู้นำเด็กมาสมัครในวันนี้ชื่อ-นามสกุล *<br>นางแดง คำแสน                                                             |             |
| ผู้รับส่งเด็ก *<br>ระบุชื่อ-นามสกุล<br>นางแดง คำแสน                                                                |             |
| เกี่ยวข้องเป็น *<br>มารดา                                                                                          |             |

| 4.เมื่อตร | วจสอบแล้วพิมพ์ข้อมูลถูกต้องครบถ้วน ให้คลิกไปที่ ส่ง —                                                                                             |                                                   |
|-----------|----------------------------------------------------------------------------------------------------|---------------------------------------------------|
|           | โทรศัพท์ *<br>038-2587968                                                                                                    | ตัวอย่าง                                          |
|           | ลงชื่อผู้ปกครอง *<br>นางแดง คำแสน                                                                                                    |                                                   |
|           | <b>ส่ง</b><br>พ.ศ.ศ.ศ. กันใน Google ฟอร์ม<br>เนื้อหานี้มีได้ถูกสร้างขึ้นหรือรับรองโดย Google <u>รายงานการละเมิด</u> - <u>ฮ่อกำหนดในการให้บริก</u> | ล้างแบบฟอร์ม<br>กร - <u>นโอนาอดวามเป็นส่วนตัว</u> |
|           | Google ฟอร์ม                                                                                                    |                                                   |

5.เมื่อกดส่งแล้วจะขึ้นตามรูปภาพที่ปรากฎเป็นการเสร็จสิ้นกระบวนการในการสมัครเข้าเรียน

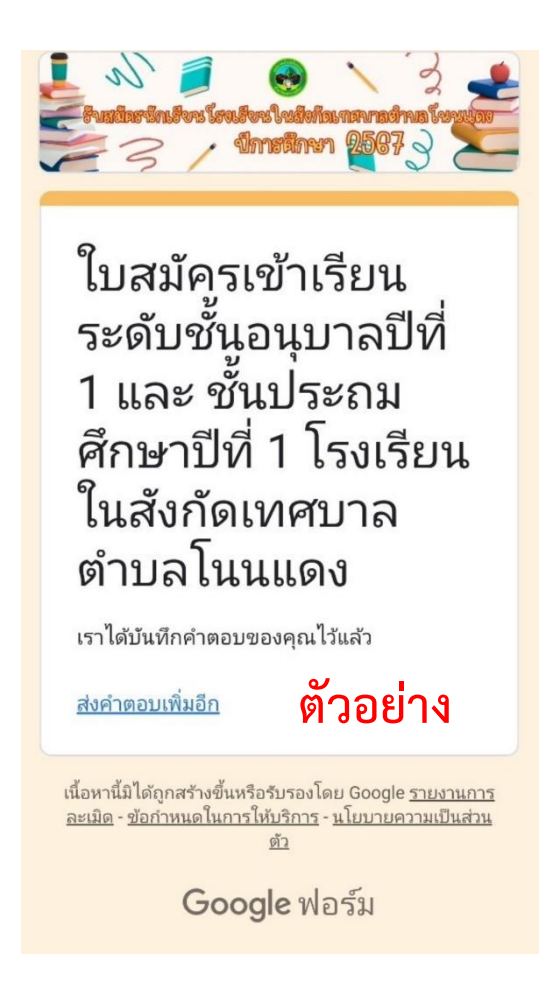

## คู่มือการใช้งานการขอความช่วยเหลือกรณีประสบสาธารณภัย

- 1. เข้าเว็บไซด์เทศบาลตำบลโนนแดง
- 2. กดในช่อง e-service ตามกรอบสีแดง

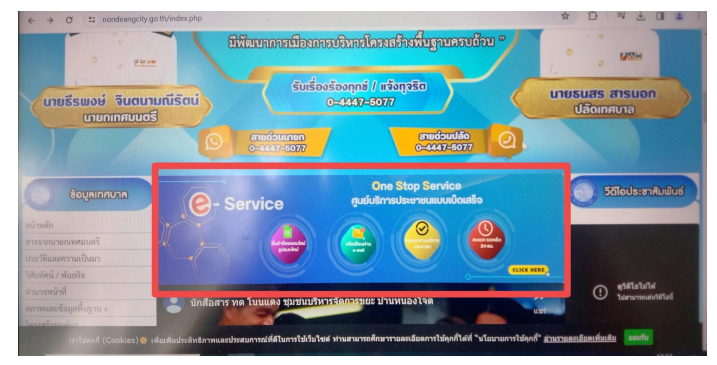

3. กดช่องขอความช่วยเหลือกรณีประสบสาธารณภัยในกรอบสีแดง

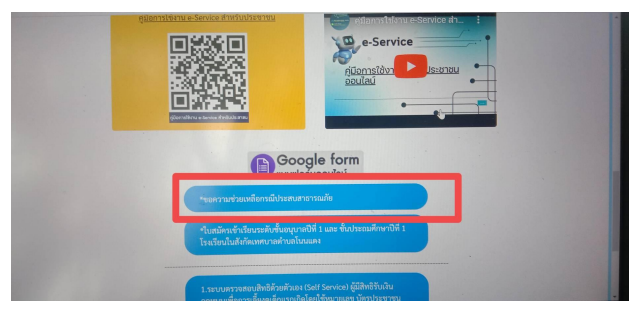

4. กรอกรายละเอียดข้อมูลให้ชัดเจนครบถ้วน

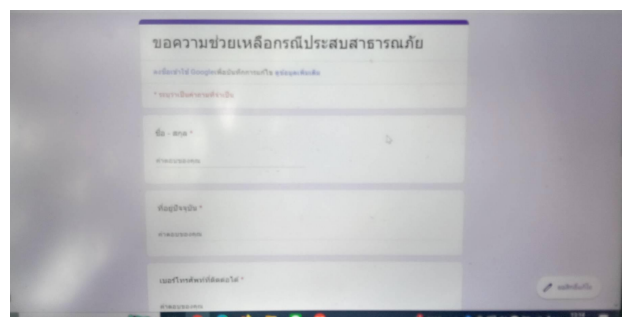

5. ตรวจสอบข้อมูลให้ครบถ้วน แล้วให้คลิกไปที่ ส่ง

| חניוזנו פו אואוניזנס                                                                            |                |                 |
|-------------------------------------------------------------------------------------------------|----------------|-----------------|
| 🔿 อัลลีกับ                                                                                      |                |                 |
| 🔿 วาลภัย                                                                                        |                |                 |
| 🔿 อุพกภัย                                                                                       |                |                 |
| 🔘 ดัดกิ่งไม่ที่กิดขวางทางจราจรอันเนื่องจากสาธารณภัย                                             |                |                 |
| 🔿 ສ໌ພາ:                                                                                         |                |                 |
|                                                                                                 |                |                 |
| สังที่ต่องการความช่วยเหลือ (โปรดระบุโดยละเอียด) *                                               |                |                 |
| สาดอยาอองกุณ                                                                                    |                |                 |
| da                                                                                              | ล้างแบบฟลร์ม   |                 |
| เนื่อหานี้มีได้ลูกครั้งเพื่อที่มาองโดย Google รายสายการคะบริต - ข่อกำหาดในการให้แข้การ - บไตยาร | สมายเป็นสวนตัว |                 |
| Google ฟอร์ม                                                                                    |                | / บอสิทธิ์แก้ไข |
|                                                                                                 |                |                 |